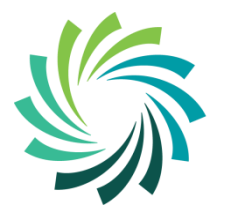

Bord Oideachais & Oiliúna LUIMNIGH & AN CHLÁIR

LIMERICK & CLARE Education & Training Board

## **Introduction to IXL**

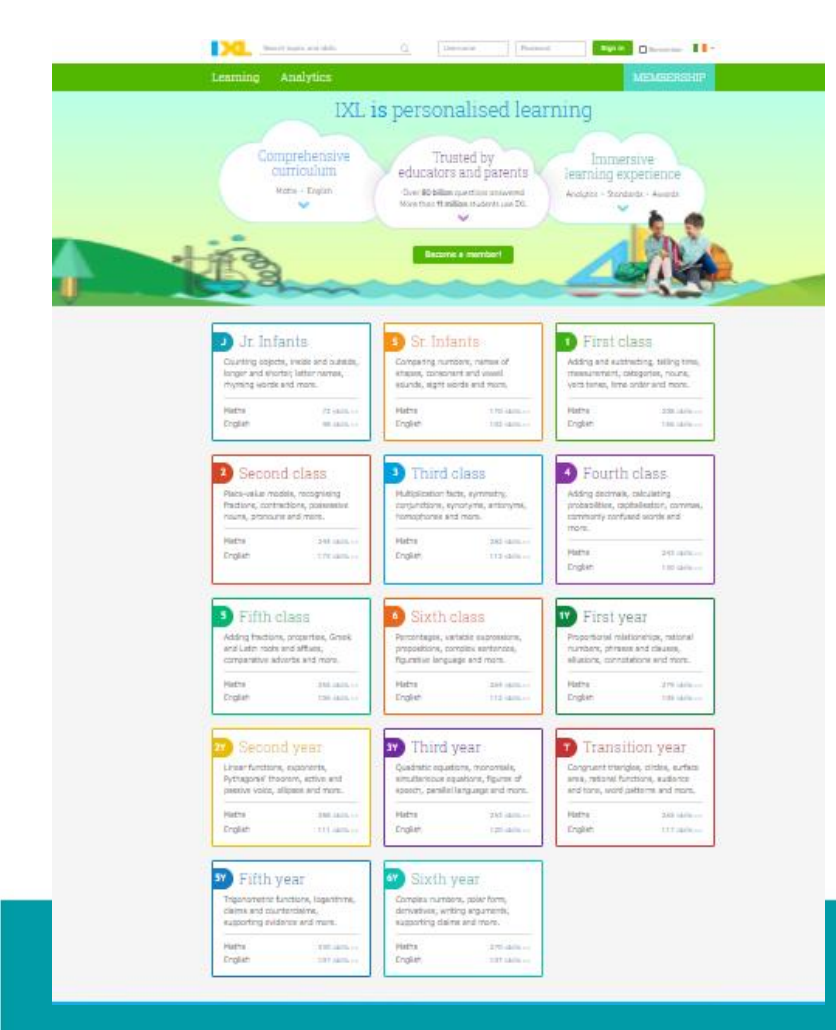

# What is IXL?

- IXL is an online platform where children can learn while having fun.
- It has thousands of challenges, skills and awards in both Maths and English.
- It covers Junior Infants in Primary School right up to Sixth Year in Secondary School.

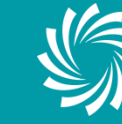

## **Getting Access to IXL**

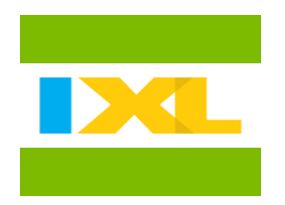

## There are 2 ways to access IXL

1. From a PC or Laptop

2. From a Smart Mobile Device

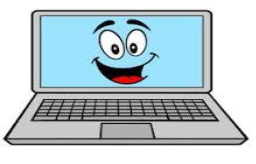

shutterstock.com + 1292073241

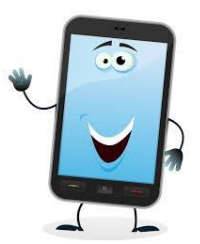

You will receive a username and password from the class teacher. This is required to log in to IXL.

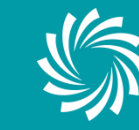

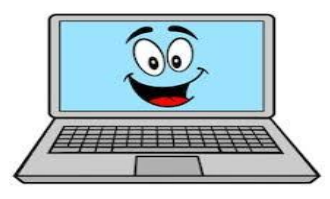

shutterstock.com • 1292073241

## To access the program from a **PC or Laptop** go to <u>https://ie.ixl.com</u>

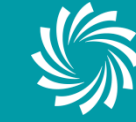

# Logging into IXL

# You will be asked to enter your user name and password here

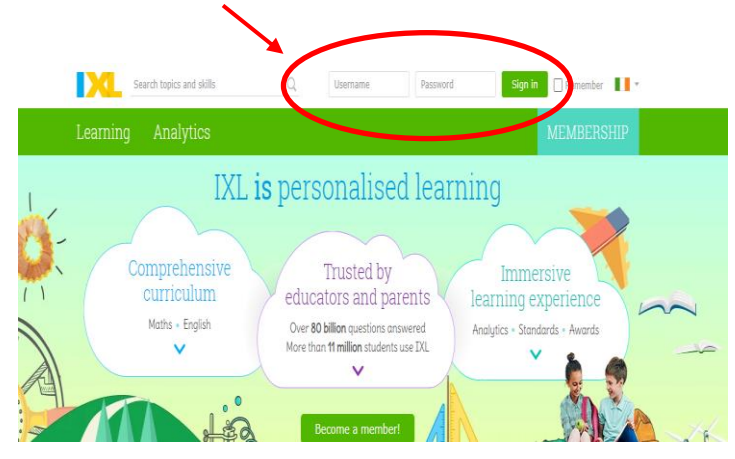

# This will bring you directly into the subjects for your child's

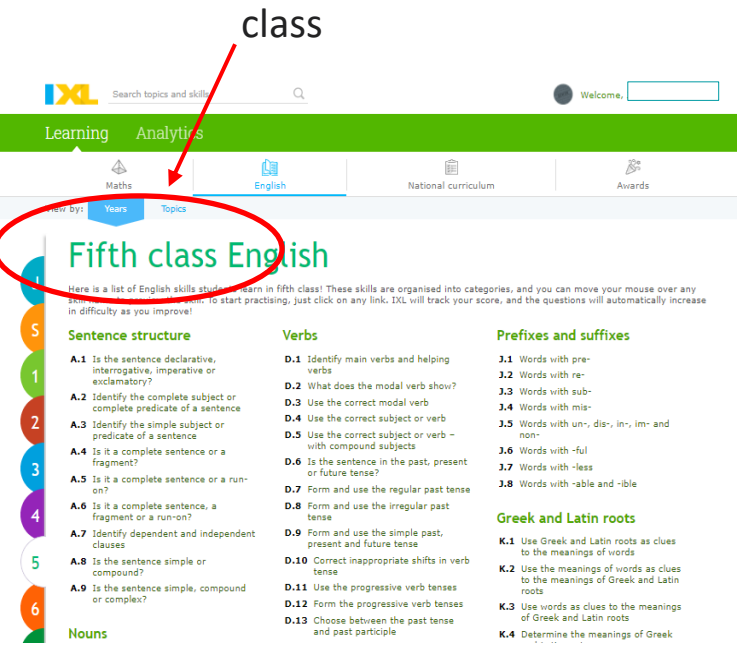

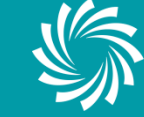

# **Subject / Class Options**

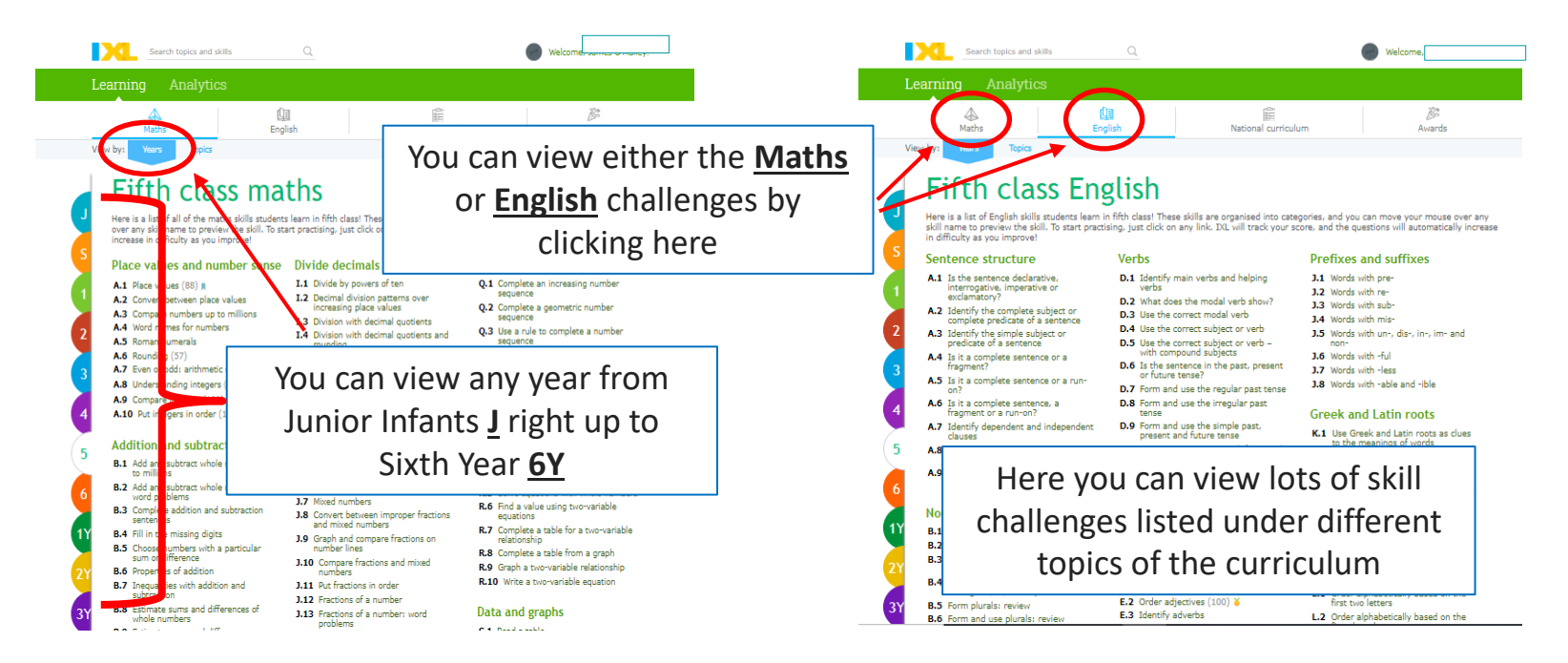

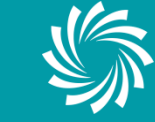

# **Subject / Topic Options**

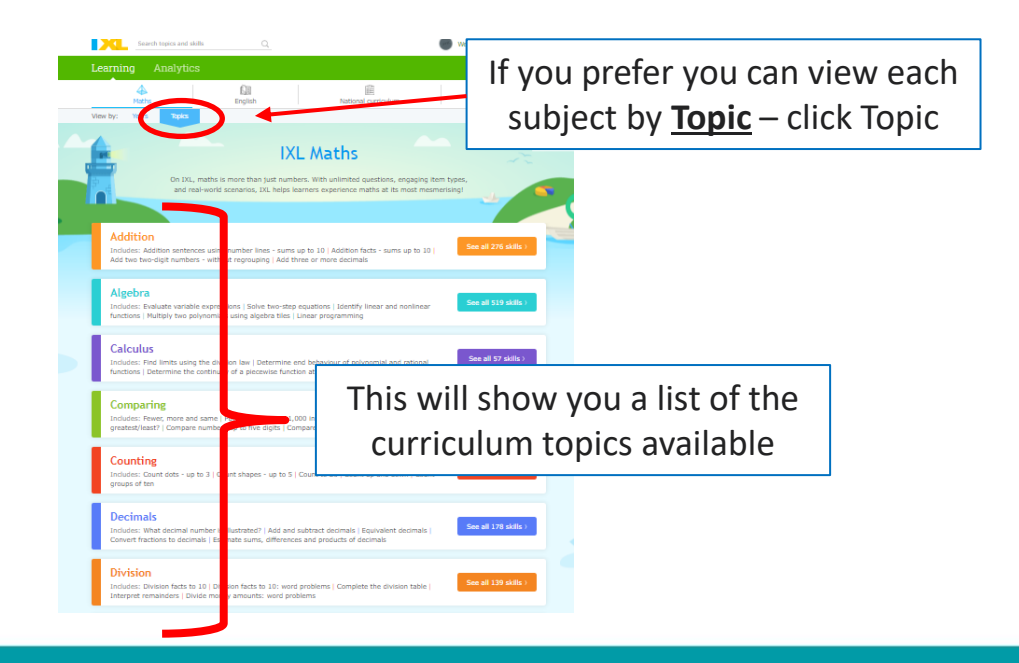

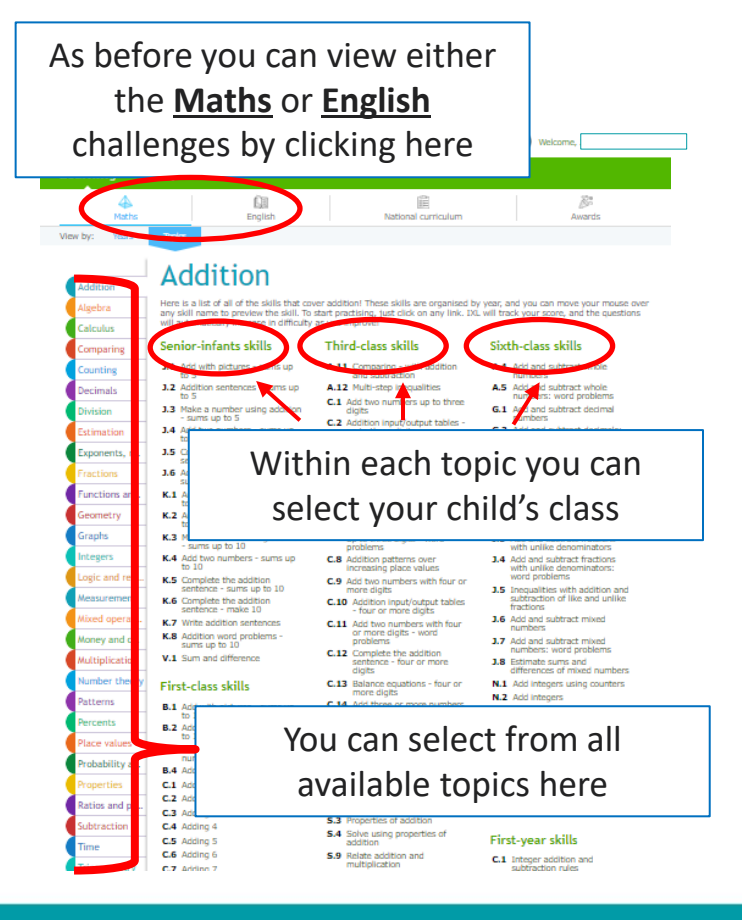

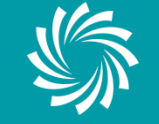

# **Maths Skills**

### Example

### Fifth class maths

Here is a list of all of the maths skills students learn in fifth class! These skills are organised into categories, and you can move your mouse over any skill name to preview the skill. To start practising, just click on any link. IXL will track your score, and the questions will automatically increase in difficulty as you improve!

I.1 Divide by powers of ten

increasing place values

I.5 Division with decimal quotients:

- ce values and number sense Divide decimals
- A.1 Place values (88) 2 Convert between mace values A.3 Compare numbers up to millions A.4 Word names for numbers A.5 Roman numerals A.6 Rounding (57) A.7 Even or odd: arithmetic rules
- A.8 Understanding integers (100) ¥

### Number sequences

- sequence I.2 Decimal division patterns over 0.2 Complete a geometric number sequence I.3 Division with decimal quotients
- 0.3 Use a rule to complete a number I.4 Division with decimal quotients and sequence 0.4 Number sequences: word problems
  - 0.5 Number sequences: mixed review

### Here is an example of a Maths Skill challenge for a Fifth Class student.

All the skills will be listed by topic.

Here we are using skill A.1 Place values as an example

Place your mouse over the skill and it will show you a few examples of the questions that will be asked.

### Fifth class maths

Here is a list of all of the matter plots mutertar each in HTD cleast These plots are organised into categories, and you can move your move over any plot name to previous the plot. The test practices, just clock on any losk, DL, will made your storm, and the questions will submate immanse in difficults at your immune!

| Place values and number sense   |                   | se Divide decir                      | 11325                | Number se                                   | equences              |
|---------------------------------|-------------------|--------------------------------------|----------------------|---------------------------------------------|-----------------------|
| A1 Hace values (88) #           |                   | 1.1 Divide by pr<br>1.9 Desired doi: | overs of ten         | Q.1 Complete an increasing numb<br>asquerce |                       |
| A3 Compare nu<br>A4 Nord name   | Skill preview     |                                      |                      |                                             | geometric number      |
| AS Raman num                    | Which number's un | derived digit is worth               | 1,000?               |                                             | santas vord problem   |
| A7 Even or odd<br>A8 Urdentendi | 7,612             | 8,174                                | L119                 | 851                                         | suences: mixed review |
| A9 Compare into                 | OWN TRANS         | T FREAMER IN                         | ALTINATIA INVITATION | 701100-00                                   | wpressions            |
| A 10 Put Imagers                | in order (100) 👅  | 11 Factors w                         | view                 | R.1 With va                                 | table entrespicite    |

### Fifth class maths

4.3 A.5 4.6 A.8 A.9 A 10

roundina

word problems

iere is a list of all of the maths skills students learn in fifth class! These skills are organised into categories, and you can i ver any skill name to proview the skill. To start practising, just click on any link. Do. will track your score, and the questie

### Place values and number sense Divide decimals Number sequences A.1 Place values (88) # L1 Divide by powers of teo Q.1 Complete an increasing

| Convert between                             | a alara calcas   | 1.9 Decimal division netherne over | acceptor too     |                        |
|---------------------------------------------|------------------|------------------------------------|------------------|------------------------|
| Compare num                                 | Skill preview    |                                    |                  | eometric               |
| Roman numes<br>Rounding (57<br>Even or odd: | In 78,412, which | digit is in the hundreds place?    |                  | iences: w<br>iences: m |
| Understanding<br>Compare integr             | ers (100)        | Fractions and mixed numbers        | Variable exp     | ression                |
| Put integers in                             | s order (100) 🍯  | 3.1 Fractions review               | R.1 Write varial | ole express            |

### Fifth class maths

Here is a list of all of the maths skills students learn in fifth class! These skills are organised into categories, and you can n over any skill name to proview the skill. To start practising, just click on any link. Dil. will track your scom, and the questio

| Place values and number sense                              | Divide decimals             | Number sequences            |
|------------------------------------------------------------|-----------------------------|-----------------------------|
| A.1 Place values (00) R                                    | L1 Divide by powers of ten  | Q.1 Complete an increasing  |
| A.2 Convert br<br>A.3 Compare Skill preview                |                             | a geometric                 |
| A.5 Roman n. Solve:                                        |                             | e to complete               |
| A.6 Rounding<br>A.7 Even or o hundred th                   | ousands = 900 thousands     | sequences: mi               |
| A8 Understanding integers (100)  A8 Company Integers (100) | Fractions and mixed numbers | Variable expressions        |
| A.10 Put inteners in order (100) ¥                         | 1.1 Earting asiew           | 8.1 Write unrishle evenessi |

### Fifth class maths

Here is a list of all of the maths skills students learn in fifth class! These skills are organised into categories, and you can move over any skill name to preview the skill. To start practising, just click on any link. DG, will track your score, and the questions w increase in officing as you improved.

| Place v              | alues and number sense                    | Divide decimals                                               | Number sequences                       |
|----------------------|-------------------------------------------|---------------------------------------------------------------|----------------------------------------|
| A.1 Place<br>A.2 Com | n values (88) #                           | I.1 Divide by powers of ten I.2 Decimal division extreme core | Q.1 Complete an increasing nu sequence |
| A.3 Com<br>A.4 Work  | rpare nu Skill preview<br>d name          |                                                               | p complete a n                         |
| A.S Rom<br>A.G Rour  | tan num What is 9,000,000 + 1<br>nding (5 | 500,000 + 90,000 + 1,000 + 400 in                             | standard form? succes: word (          |
| A.7 Ever<br>A.8 Und  | n or odd                                  |                                                               | Juences: moreo                         |
| A.9 Com              | npare integers (100) 🎽                    | Fractions and mixed numbers                                   | Variable expressions                   |

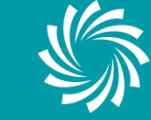

LUIMNIGH & AN CHLÁIR LIMERICK & CLARE

# **Maths Skills**

## **Example – Completing the questions**

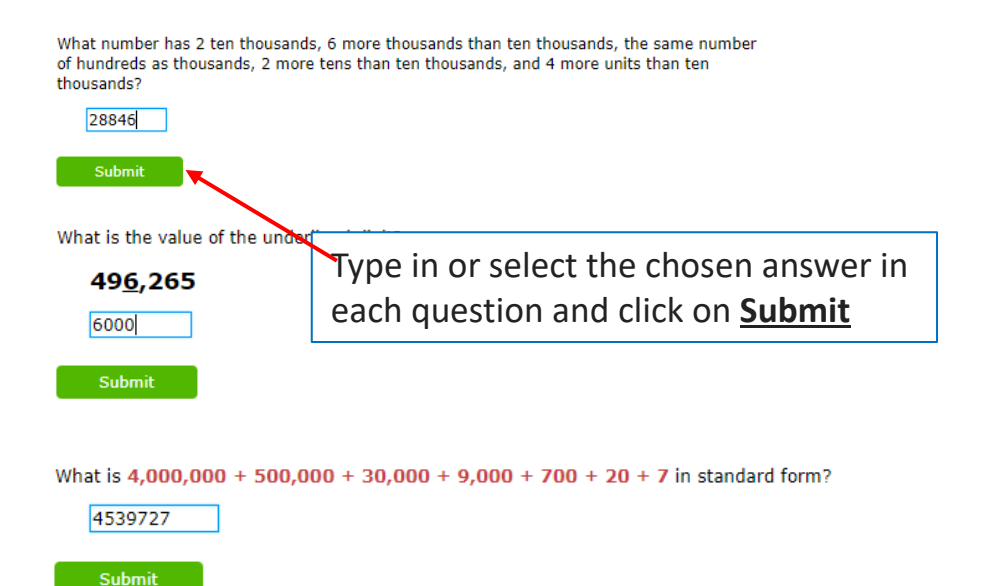

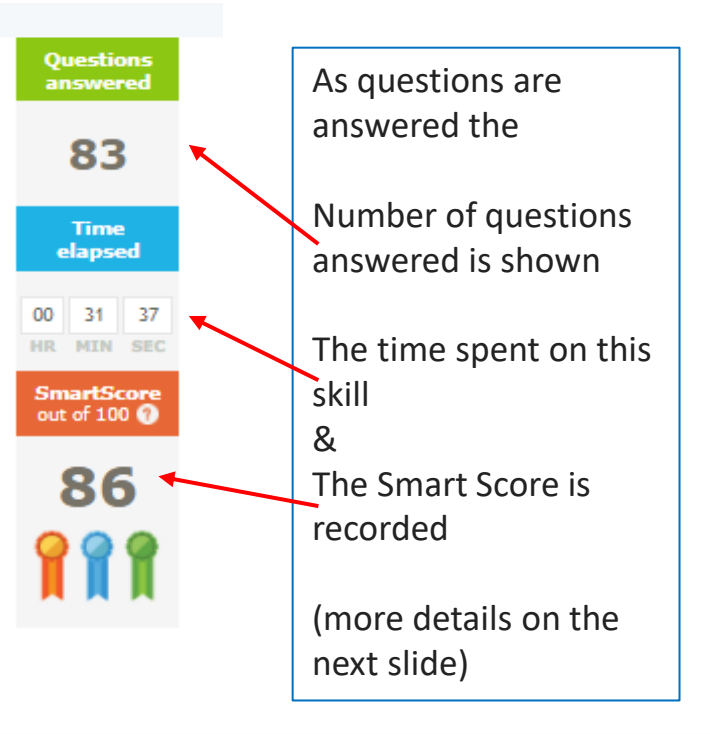

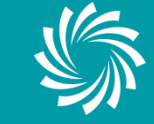

# **Maths Skills**

## Example – Answers/Time/SmartScore

Once an answer is submitted feedback will be given straight away to say whether it is correct or incorrect

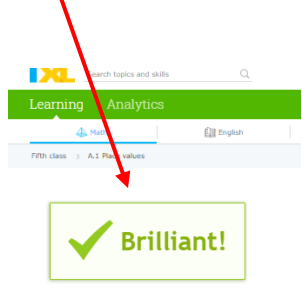

If the answer is incorrect, some explanation will be provided to help the student understand the question and the correct answer

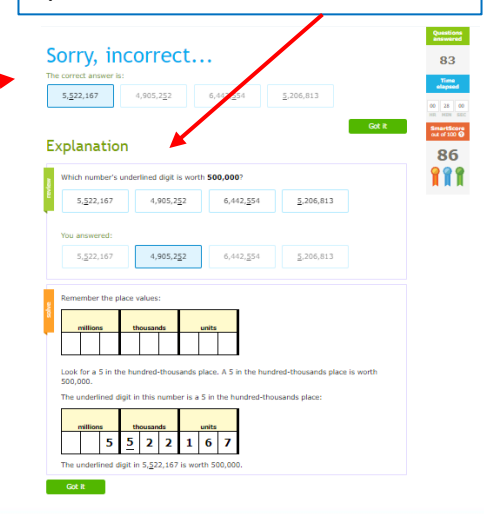

# 83 Time elapsed

Questions answered

> The time elapsed can be paused at any time by simply coming out of the skill. The time will continue once the student begins the skill again.

The goal of the SmartScore is to get to 100. Correct answers increase the score and incorrect answers mean the score decreases slightly. The skill is completed once a score of 100 is reached. (:)

.(/

# **English Skills**

### **Example**

### Fifth class English

Here is a list of English skills students learn in fifth class! These skills are organised into categories, and you can move your mouse over any skill name to preview the skill. To start practising, just click on any link. IXL will track your score, and the questions will automatically increas in difficulty as you improve!

### Sentence structure

- A.1 Is the sentence declarative, interrogative, imperative or exclamatory?
- A.2 Identify the complete subject or complete predicate of a sentence
- A.3 Identify the simple subject or predicate of a sentence
- A.4 Is it a complete sentence or a fragment?
- A.5 Is it a complete sentence or a run-002
- A.6 Is it a complete sentence, a fragment or a run-on?
- A.7 Identify dependent and independent clauses
- A.8 Is the sentence simple or compound?
- A.9 Is the sentence simple, compound or complex?

### Nouns

B.1 Identify nouns – with abstract nouns 

### Prefixes and suffixes

- D.1 Identify main verbs and helping What does the modal verb s
- D.3 Use the correct modal verb D.4 Use the correct subject or verb

verbs

- D.5 Use the correct subject or verb with compound subjects
- D.6 Is the sentence in the past, present or future tense?
- D.7 Form and use the regular past tense
- D.8 Form and use the irregular past tense
- D.9 Form and use the simple past, present and future tense
- D.10 Correct inappropriate shifts in verb tense
- D.11 Use the progressive verb tenses
- D.12 Form the progressive verb tenses
- D.13 Choose between the past tense and past participle
- D.14 Use the perfect verb tenses

Verbs

D.15 Form the perfect verb tenses

### 11 Words with pre-1.2 Words with

- J.3 Words with sub-
  - J.4 Words with mis-
  - J.5 Words with un-, dis-, in-, im- and non-
  - J.6 Words with -ful
  - 3.7 Words with -less
  - J.8 Words with -able and -ible

### Greek and Latin roots

- K.1 Use Greek and Latin roots as clues to the meanings of words
- K.2 Use the meanings of words as clues to the meanings of Greek and Latin roots
- K.3 Use words as clues to the meanings of Greek and Latin roots
- K.4 Determine the meanings of Greek and Latin roots
- K.5 Determine the meanings of words بعدكم بالعبار البابا الابتدام العد

### Here is an example of an English Skill challenge for a Fifth Class student.

All the skills will be listed by topic.

Here we are using skill D.1 Identify main verbs and helping verbs.

Place your mouse over the skill and it will show you a few examples of the questions that will be asked.

### Prefixes and suffixes Verbs D.1 Identify main verbs and helping 3.1 Words with pre-12 Words with re D.2 What does the D.3 Use the correc Skill preview .... D.4 Use the correc Solort the main verb

| D.5 | Use the correct with compound      | Serect the      |      | in vero. |       |       |          |              |    |     |      |
|-----|------------------------------------|-----------------|------|----------|-------|-------|----------|--------------|----|-----|------|
| D.6 | Is the sentence<br>or future tense | You m           | ust  | handle   | the   | che   | micals   | carefully    | at | all | time |
| D.7 | Form and use                       | the regular pas | t te | nse      | J.8 \ | Vords | with -ab | le and -ible |    |     |      |
| D.8 | Form and use                       | the irregular p | ast  |          |       |       |          |              |    |     |      |

### Prefixes and suffixes

| 0.1 | verbs                                            | heiping A1 words with pre-                   |                     |
|-----|--------------------------------------------------|----------------------------------------------|---------------------|
| D.2 | What does the modal w                            | Chill annual and                             |                     |
| D.3 | Use the correct modal                            | Skill preview                                |                     |
| D.4 | Use the correct subject                          | Colort the main useb                         |                     |
| D.5 | Use the correct subject<br>with compound subject | Select the main vert.                        |                     |
| D.6 | Is the sentence in the p<br>or future tense?     | Lily and I might play board games with you   | a on Saturday night |
| D.7 | Form and use the regul                           | ar past tense J.8 Words with -able and -ible |                     |
| D.8 | Form and use the irreg                           | lar past                                     |                     |

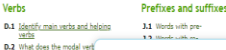

| D.2<br>D.3 | What does the modal vert<br>Use the correct modal ver | Skill preview                                                    |                 |
|------------|-------------------------------------------------------|------------------------------------------------------------------|-----------------|
| D.4        | Use the correct subject or                            | Particular the Andrew control                                    |                 |
| D.5        | Use the correct subject or<br>with compound subjects  | Select the neighing verb.                                        |                 |
| D.6        | Is the sentence in the pas                            | With this dimmer switch, you can easily adjust the brightness of | of the overhead |
|            | or future tense?                                      | light.                                                           |                 |
| D.7        | Form and use the regular                              |                                                                  |                 |
| D.8        | Form and use the irregula                             | r past                                                           |                 |

### Verbs Prefixes and suffixes

| 1  | Identity main verbs an<br>verbs                                       | nd helpin | 9     | 3.1       | Words with | h pre-  |           |      |            |           |    |
|----|-----------------------------------------------------------------------|-----------|-------|-----------|------------|---------|-----------|------|------------|-----------|----|
| 2  | What does the modal<br>Use the correct moda                           | Skill p   | revie | w         |            |         |           |      |            | ••        | •• |
| 4  | Use the correct subje<br>Use the correct subje<br>with compound subje | Select    | the   | helping   | verb.      |         |           |      |            |           |    |
| .6 | Is the sentence in the<br>or future tense?                            | I         | am    | patiently | waiting    | for n   | ny turr   | on t | he library | computer. |    |
| 7  | Form and use the requ                                                 | lar past  | tens  | J.8       | Words wit  | h -able | and -ible |      |            |           |    |
| 8  | Form and use the irree                                                | oular pa  | at    |           |            |         |           |      |            |           |    |

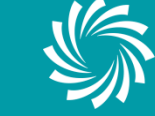

### LUIMNIGH & AN CHLÁIR LIMERICK & CLARE Education & Training Board

# **English Skills**

## **Example – Completing the questions**

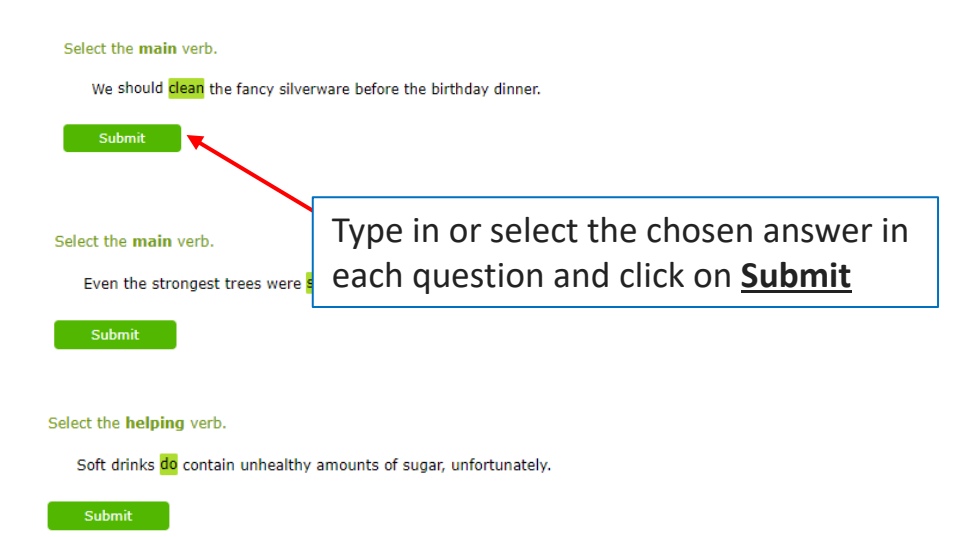

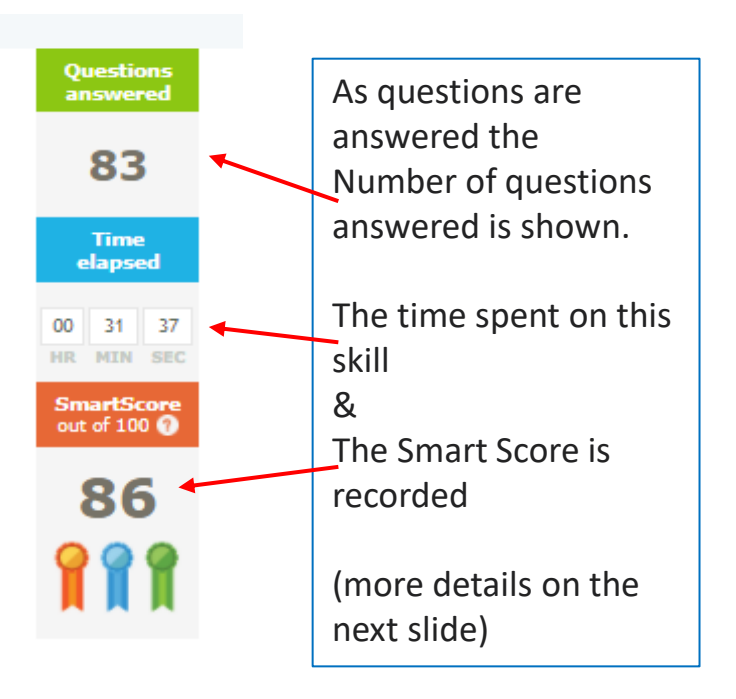

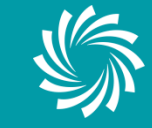

# **English Skills**

## Example – Answers/Time/SmartScore

Once an answer is submitted feedback will be given straight away to say whether it is correct or incorrect

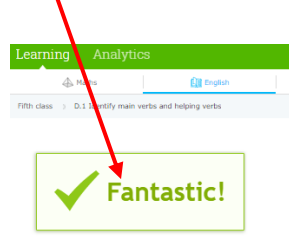

If the answer is incorrect, some explanation will be provided to help the student understand the question and correct answer

| The | Orry, incor<br>e correct answer is:<br>Ily and Aaron are designing | rect<br>clothes for Hashion show.                                  |
|-----|--------------------------------------------------------------------|--------------------------------------------------------------------|
| E   | xplanation                                                         |                                                                    |
| ï   | Select the helping verb.                                           |                                                                    |
| ŝ.  | Kelly and Aaron are d                                              | esigning clothes for a fashion show.                               |
|     |                                                                    |                                                                    |
|     | You answered:                                                      | -                                                                  |
|     | Kelly and Aaron are desig                                          | ning clothes for a fashion show.                                   |
| ž.  | A helping verb comes before                                        | ore a main verb. It helps the main verb show action.               |
| 5   | I am resting.                                                      |                                                                    |
| ē.  | The beloing yerb is a                                              | m The main werh is resting                                         |
|     | Here are come common h                                             | veloine weeks                                                      |
|     | nere are some common r                                             | leiping verbs.                                                     |
|     | forms of to be:                                                    | am, are, is, was, were                                             |
|     | forms of to have:                                                  | has, have, had                                                     |
|     | forms of to do:                                                    | do, does, did                                                      |
|     | The helping verb always g<br>each other.                           | goes before the main verb, but the two verbs are not always next t |
|     | I am finally resting.                                              |                                                                    |
|     |                                                                    |                                                                    |
|     |                                                                    |                                                                    |

### Questions answered

### 83

time elapsed 00 31 37 HR MIN SEC SmartScore out of 100 0 866 The time elapsed can be paused at any time by simply coming out of the skill. The time will continue once the student begins again.

The goal of the SmartScore is to get to 100. Correct answers increase the score and incorrect answers mean the score decreases slightly. The skill is completed once a score of

**<u>100 is reached.</u>**  $\bigcirc$ 

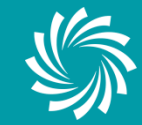

# **Understanding Symbols**

### 

A.7 Even or odd: arithmetic rules

A.8 Understanding integers (100) 🎽

A.9 Compare integers (100) 🎽

A.10 Put integers in order (100) 🎽

Once a skill is completed it will show (100) indicating that the SmartScore goal was reached.

- C.1 Multiply by one-digit numbers
- C.2 Multiply by one-digit numbers: word problems (68)
- C.3 Multiplication patterns over increasing place values

If the skill is partially finished the most recent SmartScore will be shown, (68) in this case P.1 Add and subtract money amounts (60)
 P.2 Add and subtract money: word problems
 P.3 Multiply money amounts: word problems
 P.4 Multiply money amounts with decimals: word problems
 P.5 Divide money amounts with decimals: word problems
 P.6 Price lists
 P.7 Unit prices
 P.8 Sale prices

The teacher can suggest or assign some skills to be done as part of homework etc. These will show with a ☆ beside it and be highlighted a slightly different colour.

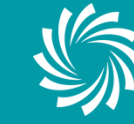

# Awards

As each skill or milestone is completed the student will receive an award

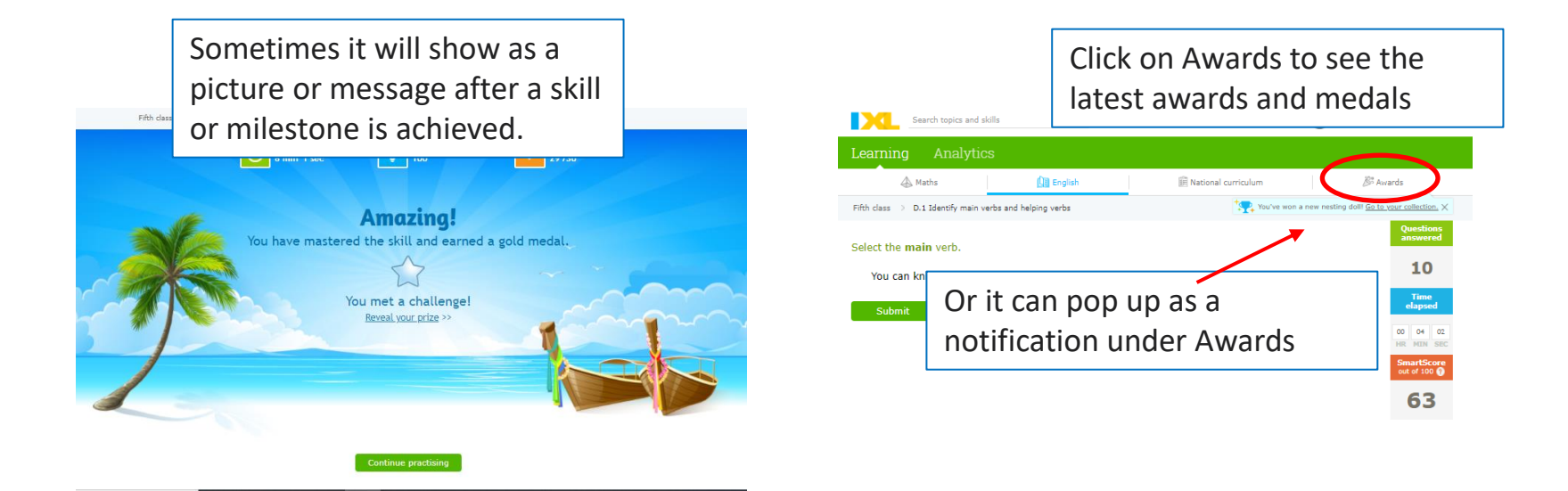

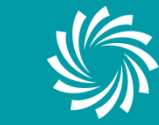

## **Maths Awards**

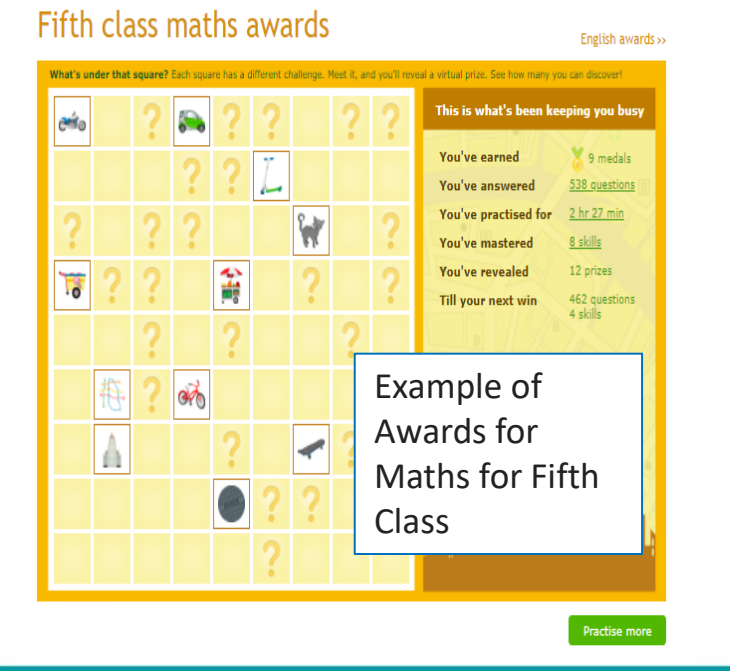

## Example

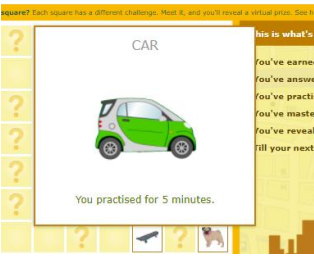

Click on a picture to see what the award was for. This one is "You practised for 5 minutes".

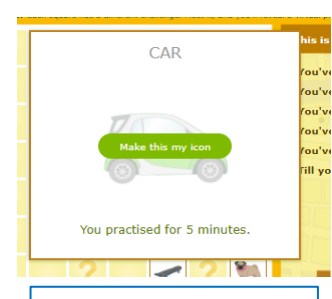

Put your mouse over the picture to be able to use the new picture as a profile icon.

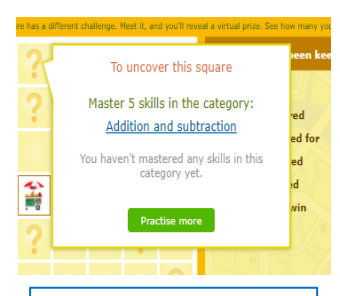

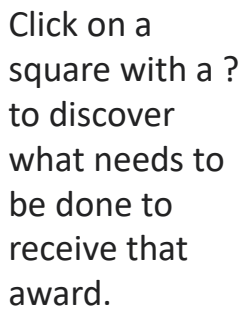

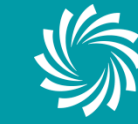

# **English Awards**

## Example

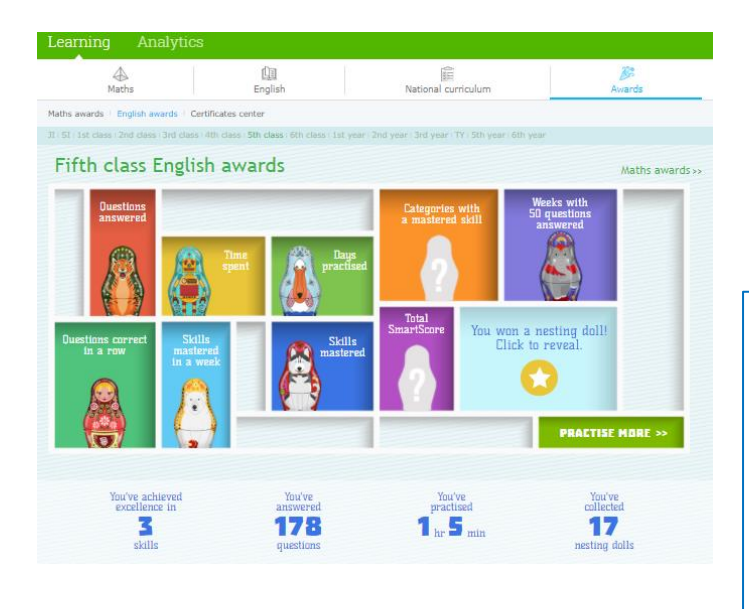

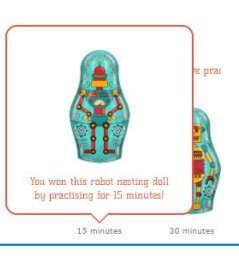

Click on a picture to see what the award was for. This one is "You practised for 15 minutes".

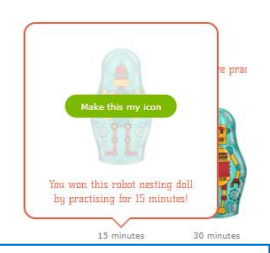

Put your mouse over the picture to be able to use the new picture as a profile icon.

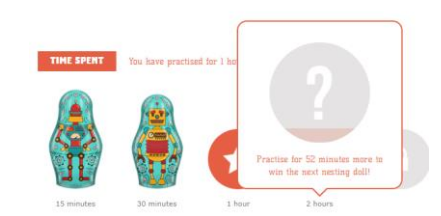

Click on a circle with a ? to discover what needs to be done to receive that award.

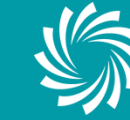

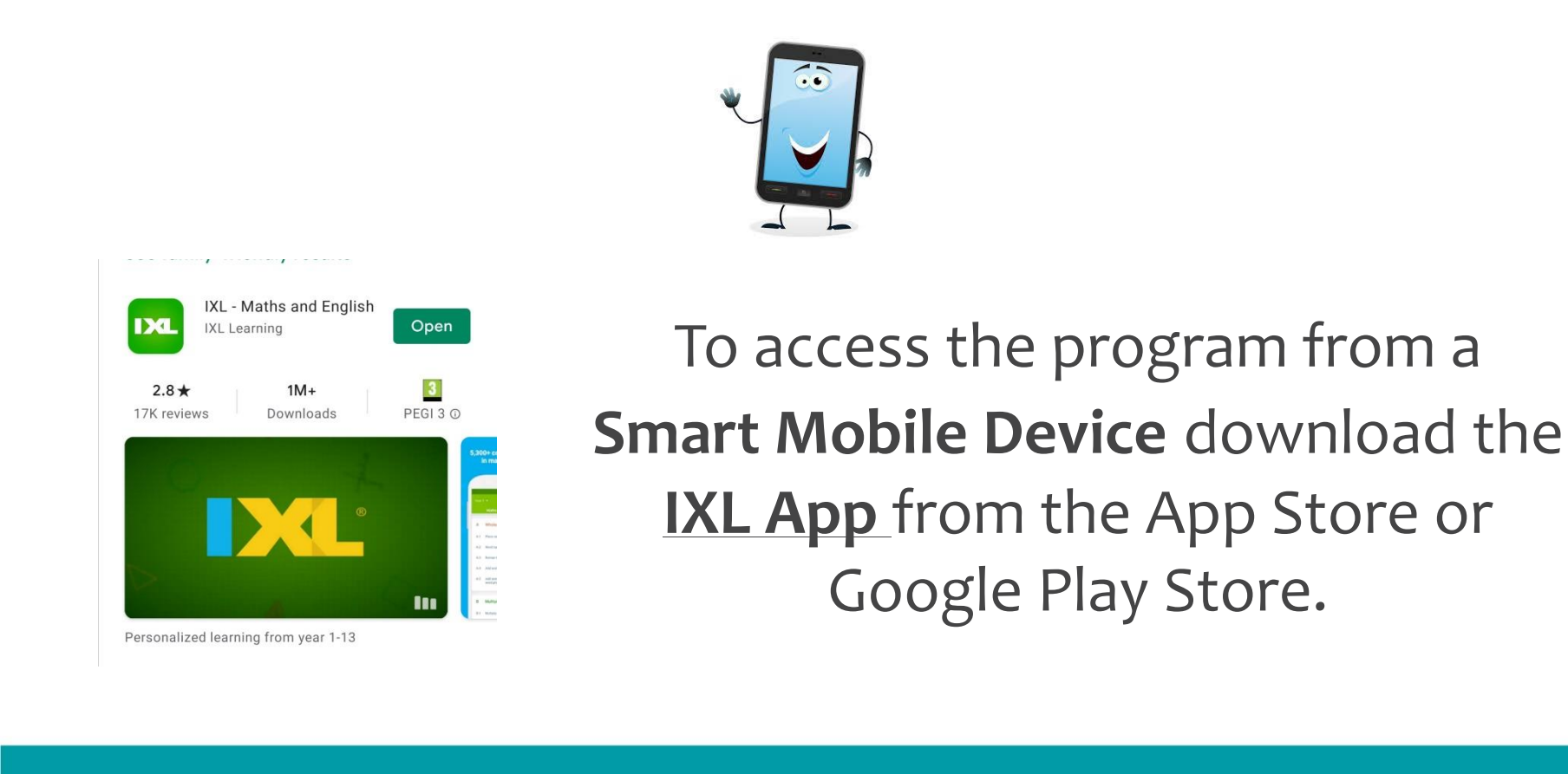

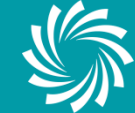

|                   |                         |             | A Numbers and comparing                        |
|-------------------|-------------------------|-------------|------------------------------------------------|
| You will be as    | sked to Sign In         |             | A.1 Even or odd                                |
|                   | &                       |             | A.2 Even or odd: arithmetic rules              |
| Enter your userna | ame and password        |             | A.3 Skip-counting puzzles                      |
|                   | <del>\</del>            | This will   | A.4 Number sequences                           |
|                   |                         | bring you 🖌 | A.5 Ordinal numbers to 100th                   |
|                   | Custom sign-in Username | into your   | A.6 Write numbers in words                     |
|                   | Password                | child's     | A.7 Roman numerals I, V, X, L, C, D, M         |
|                   | SIGN IN                 | account     | A.8 Comparing numbers                          |
| Welcome to IXL    |                         |             | A.9 Which number is greatest/least?            |
|                   |                         |             | A.10 Put numbers in order                      |
|                   |                         |             | A.11 Comparing - with addition and subtraction |
| SIGN IN           |                         |             | A 12 Multi-step inequalities                   |

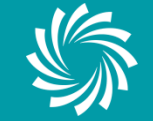

## **Mobile Phone View**

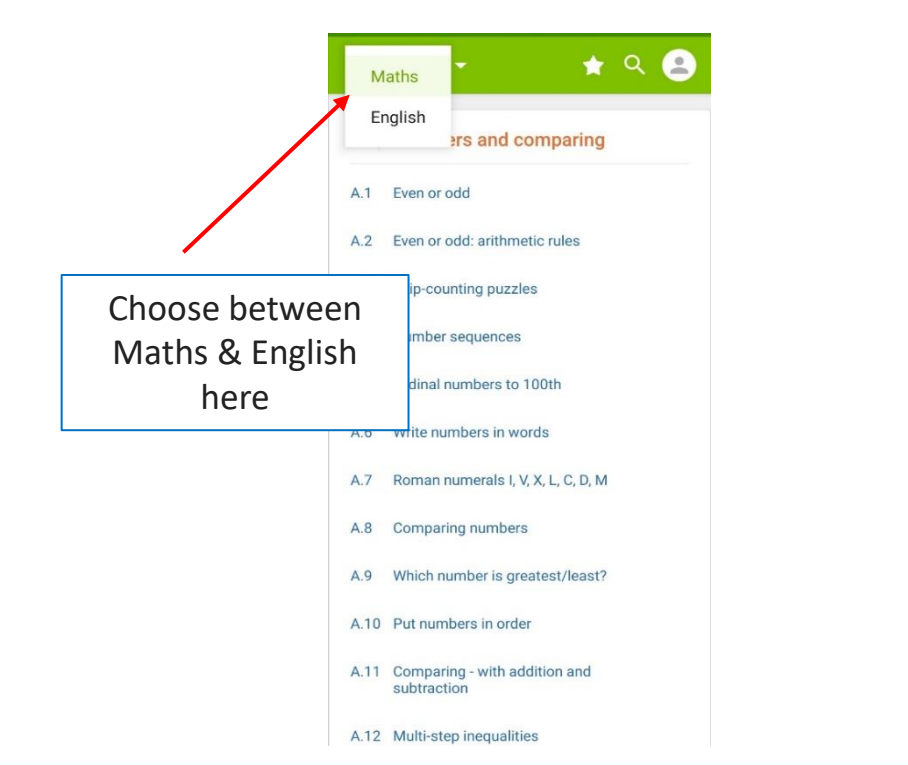

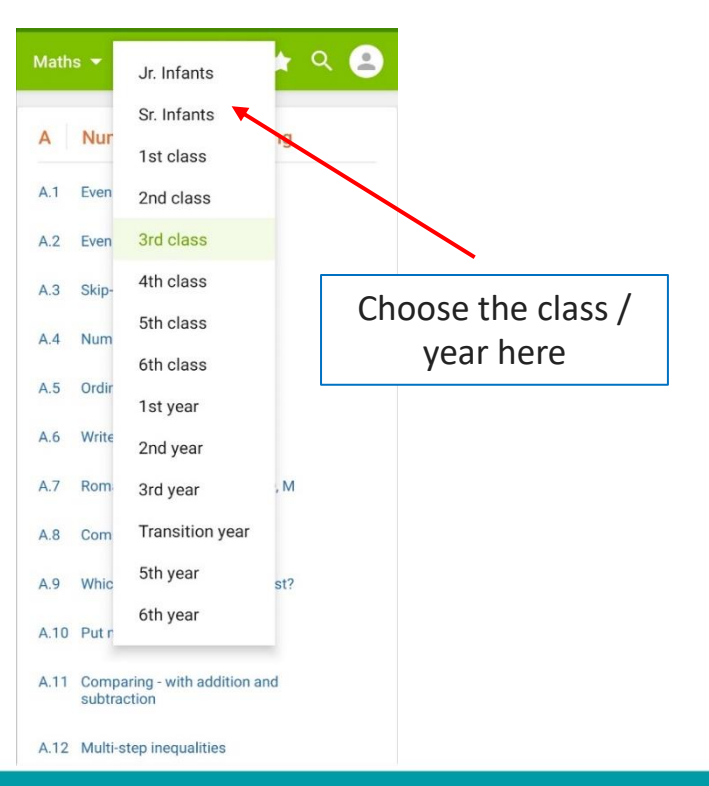

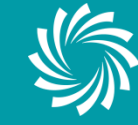

## **Tablet View**

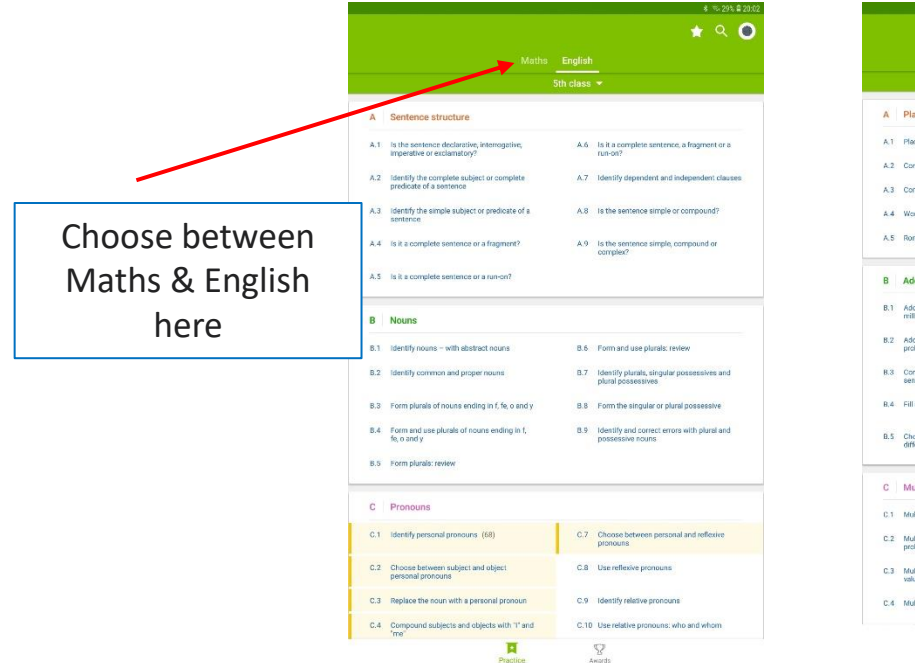

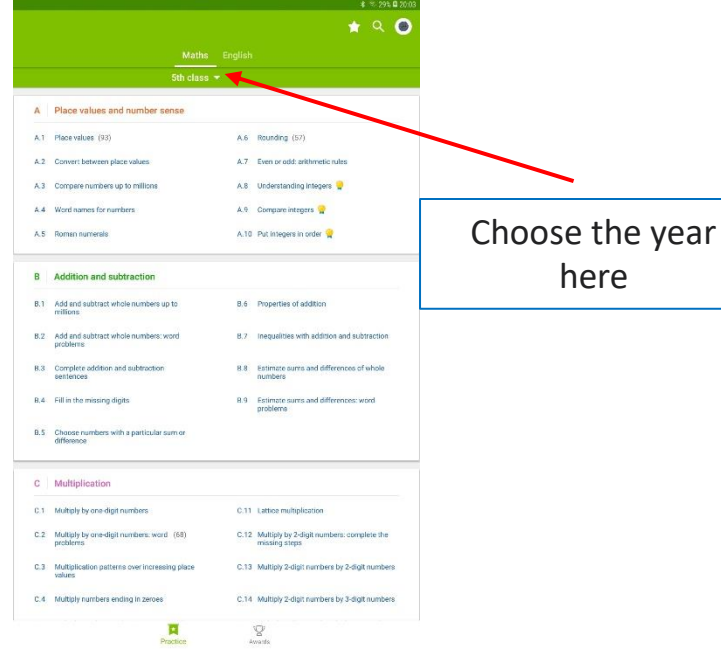

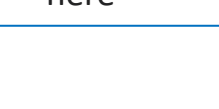

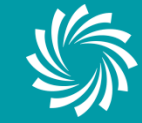

LUIMNIGH & AN CHLÁIR LIMERICK & CLARE

# **Suggested list from Teacher**

### (both Tablet & Mobile Phone)

|     |                                                                                                 | English   |                                                                  |                               |
|-----|-------------------------------------------------------------------------------------------------|-----------|------------------------------------------------------------------|-------------------------------|
|     |                                                                                                 | 5th class | •                                                                |                               |
| A   | Sentence structure                                                                              |           |                                                                  |                               |
| A.1 | is the sentence declarative, interrogetive, imperative or exclamatory?                          | A.6       | Is it a complete sentence, a fragment or a run-on?               |                               |
| A,2 | identify the complete subject or complete<br>predicate of a sentence                            | A.7       | Identify dependent and independent clauses                       |                               |
| A.3 | Identify the simple subject or predicate of a sentence                                          | A.8       | Is the sentence simple or compound?                              |                               |
| A.4 | is it a complete sentence or a fragment?                                                        | A.9       | Is the sentence simple, compound or<br>complex?                  |                               |
| A.S | is it a complete sentence or a run-on?                                                          |           |                                                                  | Click on the $\sum_{i=1}^{n}$ |
| в   | Nouns                                                                                           |           |                                                                  | to see the list of            |
| B.1 | Identify nouns - with abstract nouns                                                            | B.6       | Form and use plurals: review                                     |                               |
| B.2 | Identify common and proper nouns                                                                | B.7       | Identify plurals, singular possessives and<br>plural possessives | skills suggested by           |
| B.3 | Form plurals of nouns ending in $\mathbf{f}, \mathbf{f}\mathbf{e}, \mathbf{o}$ and $\mathbf{y}$ | 8.8       | Form the singular or plural possessive                           |                               |
| B.4 | Form and use plurats of nouns ending in $\xi$ fe, $\sigma$ and $\gamma$                         | B.9       | Identify and correct errors with plural and<br>possessive nouns  | the teacher                   |
| B.5 | Form plurals: review                                                                            |           |                                                                  |                               |
| с   | Pronouns                                                                                        |           |                                                                  |                               |
| C.1 | identify personal pronouns (68)                                                                 | C.7       | Choose between personal and reflexive<br>pronouns                |                               |
| C.2 | Choose between subject and object<br>personal pronouns                                          | C.8       | Use reflexive pronouns                                           |                               |
| C.3 | Replace the noun with a personal pronoun                                                        | C.9       | Identify relative pronouns                                       |                               |
| C.4 | Compound subjects and objects with '1' and                                                      | C.10      | Use relative pronouns: who and whom                              |                               |

| ← Suggested by your teacher                            |           |     |  |  |  |  |  |
|--------------------------------------------------------|-----------|-----|--|--|--|--|--|
| Maths                                                  |           |     |  |  |  |  |  |
| Unit prices                                            | 5th class | P.7 |  |  |  |  |  |
| Price lists                                            | 5th class | P.6 |  |  |  |  |  |
| Divide money amounts with<br>decimals: word problems   | 5th class | P.5 |  |  |  |  |  |
| Multiply money amounts with<br>decimals: word problems | 5th class | P.4 |  |  |  |  |  |
| Multiply money amounts: word<br>problems               | 5th class | P.3 |  |  |  |  |  |
| Add and subtract money: word<br>problems               | 5th class | P.2 |  |  |  |  |  |
| (60) Add and subtract money amounts                    | 5th class | P.1 |  |  |  |  |  |
| English                                                |           |     |  |  |  |  |  |
| (66) Identify personal pronouns                        | 5th class | C.1 |  |  |  |  |  |
| Choose between subject and<br>object personal pronouns | 5th class | C.2 |  |  |  |  |  |
| Replace the noun with a<br>personal pronoun            | 5th class | C.3 |  |  |  |  |  |
| Compound subjects and<br>objects with "I" and "me"     | 5th class | C.4 |  |  |  |  |  |

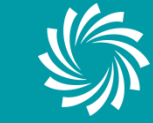

# **Completing Skills Questions**

### (both Tablet & Mobile Phone)

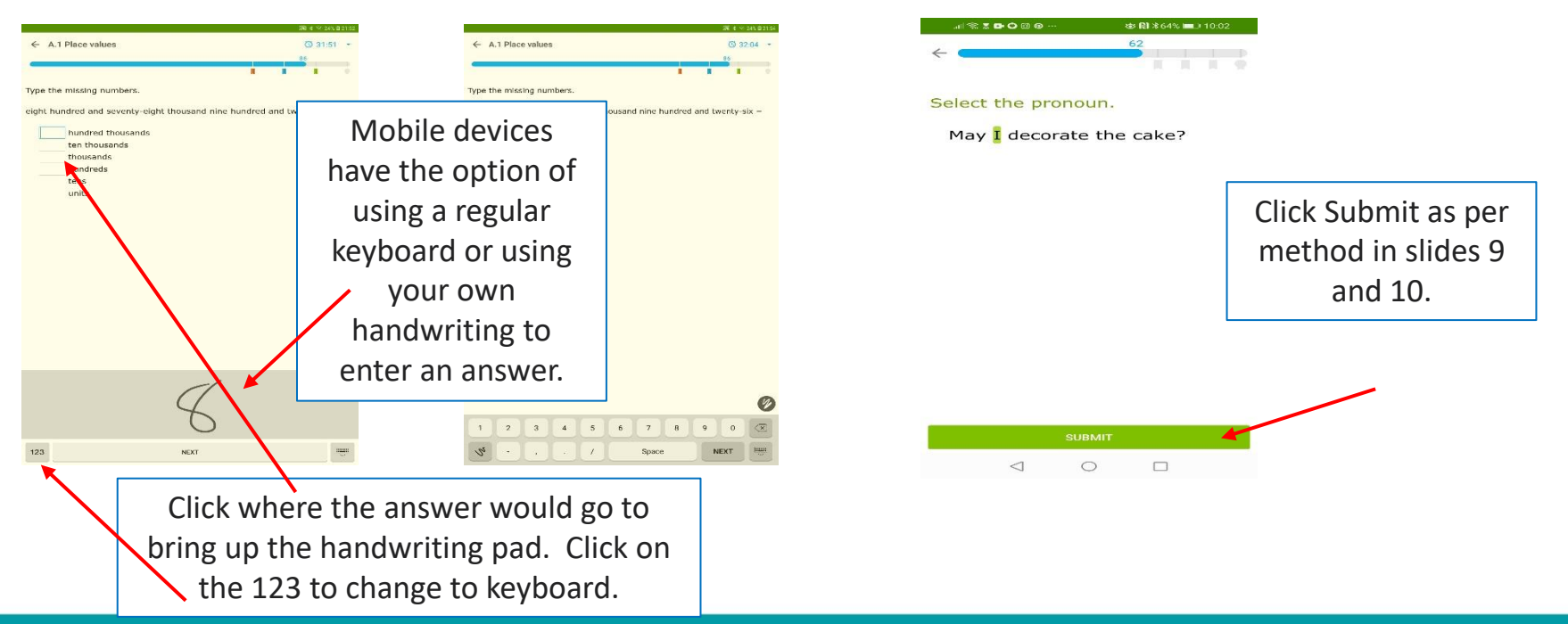

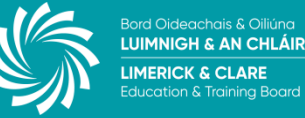

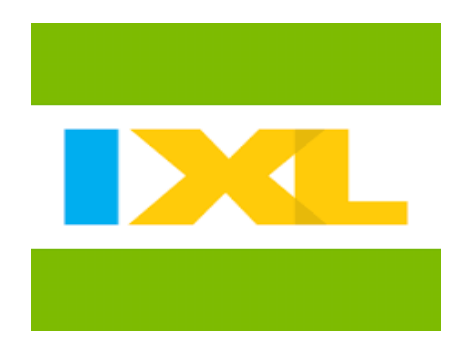

We hope you and your child enjoy using IXL as a fun way to learn English and Maths. Please reach out to your teacher or school should you have any questions.

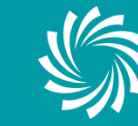